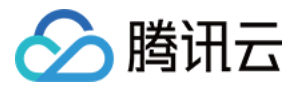

# 云投屏 常见问题 产品文档

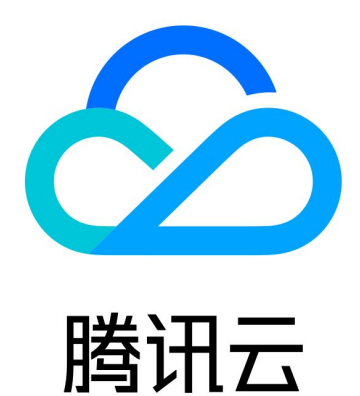

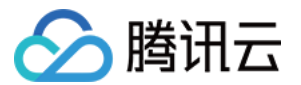

【版权声明】

◎2013-2021 腾讯云版权所有

本文档(含所有文字、数据、图片等内容)完整的著作权归腾讯云计算(北京)有限责任公司单独所有,未经腾讯 云事先明确书面许可,任何主体不得以任何形式复制、修改、使用、抄袭、传播本文档全部或部分内容。前述行为 构成对腾讯云著作权的侵犯,腾讯云将依法采取措施追究法律责任。

【商标声明】

# 🕗 腾讯云

及其它腾讯云服务相关的商标均为腾讯云计算(北京)有限责任公司及其关联公司所有。本文档涉及的第三方主体 的商标,依法由权利人所有。未经腾讯云及有关权利人书面许可,任何主体不得以任何方式对前述商标进行使用、 复制、修改、传播、抄录等行为,否则将构成对腾讯云及有关权利人商标权的侵犯,腾讯云将依法采取措施追究法 律责任。

【服务声明】

本文档意在向您介绍腾讯云全部或部分产品、服务的当时的相关概况,部分产品、服务的内容可能不时有所调整。 您所购买的腾讯云产品、服务的种类、服务标准等应由您与腾讯云之间的商业合同约定,除非双方另有约定,否 则,腾讯云对本文档内容不做任何明示或默示的承诺或保证。

【联系我们】

我们致力于为您提供个性化的售前购买咨询服务,及相应的技术售后服务,任何问题请联系 4009100100。

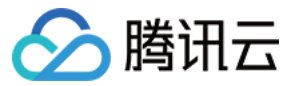

# 云投屏

# 文档目录

常见问题 功能问题 网络问题 其他问题

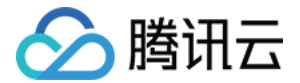

# 常见问题 功能问题

最近更新时间: 2021-03-01 14:52:39

## 显示设备提示设备需要激活,怎么解决?

开机30s显示激活属于正常现象(盒子联网时间缓冲),若30s后仍提示需要激活,请联系企业管理员或者 IT 同事 进行设备激活操作。

## 显示设备一直显示:网络"未连接",怎么解决?

- 1. 请勿拔掉电源和网线。
- 2. 检查盒子网络设置是否提示:网络未连接。
- 3. 如果是,请按这个步骤进行投屏盒子的故障反馈:
  - i. 拔掉网线,连手机热点,然后长按遥控器菜单,选择第二行"故障反馈"。
  - ii. 反馈成功后,将出现的结果二维码,拍照发给运维人员,并记录在故障设备备案文档。
  - iii. 重新插上网线,恢复正常投屏。

#### 怎样排查无线投屏硬件盒子是否宕机?

- 1. 请勿拔掉电源和网线。
- 2. 排查是否为软件问题:安装浏览器尝试访问 QQ.com。
- 3. 排查是否为网络问题: 若是请先联系 IT 的同事进行排查,检查盒子网络设置是否提示网络未连接。
- 4. 最后确认硬件是否卡死: 插上鼠标能否看到光标。
- 5. 如果是硬件卡死:重启后拍照备忘 IP 地址,拔网线并连手机热点,上报故障诊断,拍照知会创维,恢复有线 IP 地址设置。

#### 出现本地投屏画面模糊时,怎么解决?

请按以下步骤检查投屏盒子的输出分辨率是否正确:

- 1. 长按遥控器上的菜单键。
- 2. 选择"图像声音"。
- 3. 确认"分辨率"的选择是否为 1080P60Hz"。若不是,单击进入选择分辨率页面,选择"1080P60Hz", 弹出框选择确定。
- 4. 设置完成后可以按遥控器的 Home 键返回投屏页面。

云投屏

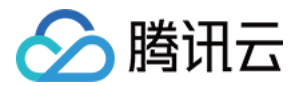

# 网络问题

最近更新时间: 2021-03-01 14:53:52

## 投屏过程偶尔出现投屏内容卡顿或者播放不流畅怎么解决?

可能与电脑或者手机投屏时连接的网络质量有关,可以尝试清理电脑或断开连接其他热点后重新投屏,并确认在 Wi-Fi 网络下,连接5GHz频段的 Wi-Fi 。如果长时间出现不流畅体验,请及时记录下出现问题的时间并反馈给腾 讯。

## 投屏时提示网络错误怎么解决?

- 1. 长按遥控器上的菜单键。
- 2. 单击系统设置。
- 3. 选择网络设置。

? 说明:

- 如果网络连接是"未连接",需要联系该企业网络管理员帮忙解决。
- 如果网络连接是"有线连接",请打开网络连接页面,查看是否正确获取到 IP 地址并联系企业网络管理员帮忙解决。

#### 无法出现投屏码,提示网络异常怎么解决?

重新插拔电源及网线,观察投屏首页右下角的时间,若时间非当前时间,请联系企业网络管理员解决。

#### 每隔几分钟显示一次网络异常怎么解决?

联系企业网络管理员,确定 IP 是否冲突。

# 显示网络中断,重新打开 App 依然显示网络问题怎么解决?

重新插拔电源尝试是否正常,若仍不正常,请联系企业网络管理员。

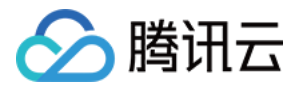

# 其他问题

最近更新时间: 2021-03-01 14:54:26

# 什么情况下代表投屏正常?

- 使用特定 App 打开无线投屏,投影设备屏幕内容能稳定投屏到显示器上,表示投影正常。
- 企业使用无线投屏后,管理员在后台监控系统中检测投屏设备的状态为"在线"或者"投屏中"。

# 什么情况代表投屏出现故障?

- 企业管理员在后台监控系统中检测投屏设备状态为"离线"。
- 投屏设备或者显示器出现无法投屏的情况。

# △ 注意:

无法正常投屏至显示器的情况,需要根据现场的情况判断故障原因。

# 无线投屏支持手机投屏的最低系统版本是什么?

- Android 系统支持5.0及以上版本。
- iOS 系统支持 iOS11.0 及以上版本。

安装投屏发送端应用后,即可使用其中的无线投屏功能。

## 使用无线投屏时,投屏码可以反复利用吗?

不可以,每次投屏结束后投屏码即失效,下一位投屏人需要重新输入新的投屏码。同时为确保数据安全,投屏码每5 分钟刷新一次。

# 上一个会议使用者投屏后忘记退出,下一个使用者如何投屏?

在无线投屏遥控器找到"返回键",按"返回键"可快速返回至投屏码显示界面,下一个使用者即可正常使用。

## 投屏过程中闪退或者卡死,怎么办?

手机或笔记本电脑发生闪退或卡死,投影仪上的画面1分钟后会恢复到投屏码页面或直接按无线投屏遥控器"返回 键",即可重新进行投屏。

## 是否支持演讲者模式投屏?

支持 Windows 及 macOS 的拓展屏投屏,请按照投屏内置的指导操作即可。

## 怎样重启无线投屏硬件盒子?

盒子没有重启电源键,需重新插拔电源进行重启。

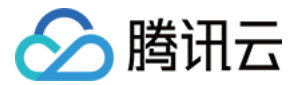

# 提示需要用遥控器匹配怎么解决?

使用盒子遥控器,贴近盒子,同时长按遥控器方向键中心与返回键。